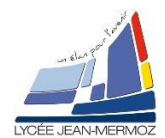

# CREATION D'UN PROGRAMME D'ACQUISITION SOUS LABVIEW

<u>Durée</u> : 2 H.

# Plan du T.P.

#### A. Objectif du T.P.

- B. <u>Travail demandé</u>
  - B.1. But
  - B.2. Cahier des charges
  - B.3. Analyse du programme
  - B.4. Programme principal
  - B.5. Modifications du programme

# A. OBJECTIF DU T.P.

On désire faire une application complète qui permet l'acquisition des caractéristiques d'une diode à l'aide d'une carte d'acquisition sous labView.

# **B. TRAVAIL DEMANDÉ**

#### B.1. <u>But:</u>

On veut écrire un programme complet d'acquisition de données servant à mesurer la caractéristique d'une diode.

#### B.2. Cahier des charges :

On se ramène à la caractérisation d'une diode dont on mesure  $V_2=f(V_1)$ . Ce programme devra posséder les fonctionnalités suivantes :

- acquisition du signal brut  $V_2=f(V_1)$
- traitement, calcul de  $I_d=g(V_d)$
- représentation graphique
- enregistrement d'une série de valeurs
- Lecture d'une mesure précédemment réalisée

## B.3. Analyse du programme :

On lira un VI principal nommé TP18\_Acquisition\_DEL.VI. On aura 7 Vis :

- Lire.vi : lecture du fichier tableur.
- Enregistrer.vi : enregistrer un fichier tableur (V<sub>1</sub> dans la première colonne, V<sub>2</sub> dans la seconde, I<sub>d</sub> dans la troisième et V<sub>d</sub> dans la quatrième).
- 4 Carte acquisition.vi : permettra la sélection des voies de lecture et écriture des tensions. (A FAIRE)
- Farametres.vi : vi qui aura deux commandes (nombre de mesures et valeur de la résistante R en  $\Omega$ ).
- Mesures.vi : affichera les paramètres de mesures, la tension V<sub>1</sub> envoyée, la tension V<sub>2</sub> mesurée, un bouton « début » et un voyant « fin des mesures ». (A FAIRE)
- V2=f(V1).vi : tracera le graphe V<sub>2</sub>=f(V<sub>1</sub>) et qui aura un bouton imprimer pour permettre l'impression du graphe. (A COMPLETER)
- Id=f(vd).vi : tracera le graphe I<sub>d</sub>=f(v<sub>d</sub>) et qui aura un bouton imprimer pour permettre l'impression du graphe. (A COMPLETER)

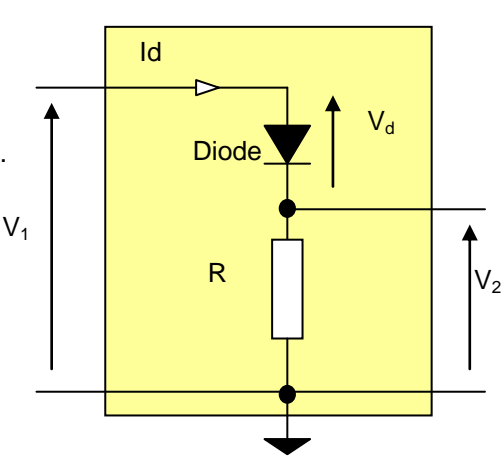

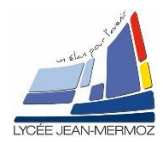

## B.4. <u>Programme principal :</u>

4 Ouvrir le VI TP18\_Acquisition\_DEL.vi afin de le modifier pour obtenir le programme souhaité.

## B.5. Modification du programme :

#### B.5.1. VI Carte d'acquisition :

- Créer un VI « Carte acquisition.VI »
- Sur la face avant :
  - Créer deux commandes de voie physique DAQmx « Voie de lecture V2 » et « Voie d'écriture V1 » dans Moderne / E/S / Commandes nom DAQmx / Voie Physique. Il faut les configurer, pour cela appuyez sur le bouton droit sur chaque commande et faite Filtrage du nom d'E/S... puis choisir le type d'E/S, « Entrée Analogique » pour la lecture et « Sortie Analogique » pour l'écriture.
  - Trois boutons « Test lecture » pour tester V2, « Test écriture » pour tester V1 et « Validation des paramètres » pour quitter le VI.
  - Un indicateur numérique « V2 lue» Double en format scientifique avec trois chiffres significatifs (pour afficher V2)
  - Une commande numérique « V1 »Double en virgule flottante avec deux chiffres de précision (pour commander V1)
  - Un bouton rotatif « Moyennage » I32 dont l'échelle vari de 16 à 1024 et dont les étiquettes sont 16, 32, 64, 128, 256, 512 et 1024. Pour cela, cliquer sur « Etiquette texte » de l'élément puis « Propriétés ». Dans l'onglet « Etiquettes texte », décocher la case « Valeurs séquentielles » puis compléter le tableau.

| valeurs sequencienes |         |          |                       |
|----------------------|---------|----------|-----------------------|
| Étiquettes texte     | Valeurs |          | Insérer               |
| 16                   | 16      |          |                       |
| 32                   | 32      |          | Supprimer             |
| 64                   | 64      |          |                       |
| 128                  | 128     |          | Déplacer vers le haut |
| 256                  | 256     |          | Déplacer vers le bas  |
| 512                  | 512     |          |                       |
| 1024                 | 1024    | <b>.</b> |                       |
|                      |         |          |                       |

Valeurs séquentielles

Supprimer l'indicateur numérique en cliquant sur « Eléments visible » puis « Affichage du texte ».

#### Sur le diagramme :

- Créer la condition « Tester Lecture » vrai Alors :
  - Créer la tâche « Entrée analogique/lecture » dans E/S de mesures -> DAQmx-acquisition des données -> voie virtuelle, Unité = volts, Valeur maxi=5, Valeur mini=-5, Configuration du terminal d'entrée = différentiel
  - Faire démarrer la tâche E/S de mesures -> DAQmx-acquisition des données -> démarrer une tâche
  - Effectuer la lecture E/S de mesures -> DAQmx-acquisition des données -> Lire une voie unique analogique à échantillons multiples DBL 1D dont le nombre d'échantillons par voie correspond à la valeur du moyennage.
  - Calculer la moyenne des données obtenues et afficher le résultat dans « V2 lue ».
  - Arrêter lecture E/S de mesures -> DAQmx-acquisition des données -> Arrêter une tâche
  - Supprimer la tâche E/S de mesures -> DAQmx-acquisition des données.

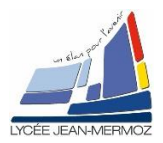

## TP18 : Traitement programmé de l'information

- ↓ Créer la condition « Tester Ecriture » vrai Alors :
  - Créer la tâche « Sortie analogique/Tension » dans E/S de mesures -> DAQmx-acquisition des données -> voie virtuelle, Unité = volts, Valeur maxi=5, Valeur mini=0, Configuration du terminal d'entrée = RSE
  - Faire démarrer la tâche E/S de mesures -> DAQmx-acquisition des données -> démarrer une tâche
  - Effectuer l'écriture dans E/S de mesures -> DAQmx-acquisition des données -> Ecrire une voie unique analogique à échantillon unique DBL dont la donnée à écrire est la valeur de la commande V1.
  - Arrêter lecture E/S de mesures -> DAQmx-acquisition des données -> Arrêter une tâche
  - Supprimer la tâche E/S de mesures -> DAQmx-acquisition des données -> Réinitialiser la tâche.
- Câbler Si « Valider les paramètres » est vrai, Copier la voie de lecture V2, la voie d'écriture V1 et le moyennage dans les variables globales correspondantes puis fermer le VI.
- Enregistrer votre travail.

#### B.5.2. VI Mesures :

- Créer un VI « Mesures.VI »
- Sur la face avant :
  - Créer deux commandes de voie physique DAQmx « Voie de lecture V2 » et « Voie d'écriture V1 » dans Moderne / E/S / Commandes nom DAQmx / Voie Physique. Il faut les configurer, pour cela appuyez sur le bouton droit sur chaque commande et faite Filtrage du nom d'E/S... puis choisir le type d'E/S, « Entrée Analogique » pour la lecture et « Sortie Analogique » pour l'écriture.
  - Deux boutons « Démarrer » pour débuter les mesures et « Quitter » pour quitter le VI.
  - Quatre indicateurs numériques « Nombre de mesures » U16 en virgule flottante ave zéro chiffre de précision, « Moyennage » I32 en virgule flottante avec zéro chiffre de précision, « V2» Double en format scientifique avec trois chiffres significatifs (pour afficher V2) et « V1» Double en format scientifique avec trois chiffres significatifs (pour afficher V1).
  - Une barre graduée horizontale « Progression » pour afficher l'avancement des mesures.
  - Un voyant rectangulaire « Mesure » qui affiche « Mesures en cours » sur fond rouge quand il est vrai et « Mesures terminées » sur fond vert quand il est faux.

4 Sur le diagramme :

- A l'initialisation copier les variables globales « voie de lecture V2 », « voie d'écriture V1 », « Nombre de mesures » et « moyennage » dans les indicateurs correspondants, créer le nœud de propriété « Echelle Maximum » de la barre de progression et lui donner la valeur du « Nombre de mesures » et mettre à faux (rle voyant « Mesures »
- 4 Créer la condition « Démarrer » vrai Alors débuté la séquence :
  - Etape 1 : Masquer le bouton Démarrer et mettre à Vrai le voyant « Mesure »
  - Etape 2 :
    - Créer les tâches « Entrée analogique/lecture » : Unité = volts, Valeur maxi=5, Valeur mini=0, Configuration du terminal d'entrée = différentiel et « Sortie analogique/Tension » : Unité = volts, Valeur maxi=5, Valeur mini=0, Configuration du terminal d'entrée = différentiel
    - Faire démarrer les tâches E/S de mesures.
    - Calculer le pas = 5 / « nombre de mesures »
    - Faire '« Nombre de mesure » + 1' fois débuter la séquence
      - Etape 1 : Ecrire une voie unique analogique à échantillon unique DBL dont la donnée à écrire est i\*pas et afficher cette valeur dans l'indicateur V1.
      - Etape 2 : Lire une voie unique analogique à échantillon multiples DBL 1D dont le nombre d'échantillons par voie correspond à la valeur du moyennage. Calculer la moyenne des données obtenues et afficher le résultat dans « V2 ».
    - Indexer V1 et V2 dans les variables globales correspondantes
  - Etape 3 : Arrêter les deux tâches puis Réinitialiser les deux tâches.
  - Etape 4 : Afficher le bouton « Démarrer » et mettre à faux le voyant « Mesures »

Enregistrer votre travail.

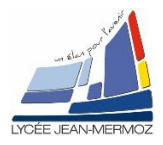

#### B.5.3. <u>VI V2=f(V1)</u>:

- ♣ Ouvrir VI « V2=f(V1).vi»
- Sur la face avant : Ajouter un bouton « IMPRIMER » et un indicateur de chaîne déroulante « Imprimante ».
- Sur le diagramme :
  - A l'initialisation rajouter : un nœud de propriété sur l'application dans « Contrôle de l'applications -> nœud de propriétés » puis choisir « Impression -> Imprimantes disponibles » et mettre cette valeur dans le nœud de propriété Chaine[] de l'indicateur Impression.
  - Dans la boucle While rajouter la condition SI le bouton « Imprimer » est vrai Alors : Créer un nouveau rapport dans Génération de rapport -> Nouveau rapport ayant comme type de rapport « Standard report » puis Ajouter une image de commande au rapport avec comme Référence à une commande le référence du graphe XY (dans Contrôle de l'applications -> Référence de VI serveur et choisir l'élément Graphe XY ) puis Ajouter Imprimer le rapport avec comme imprimante l'indicateur « Imprimante » puis Fermer le rapport.

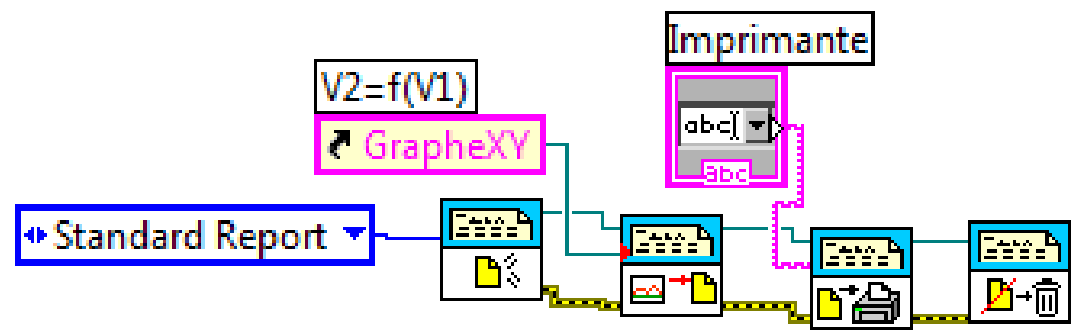

♣ Enregistrer votre travail.

#### B.5.4. <u>Id=f(vd).vi</u>

- Ouvrir VI « Id=f(vd).vi »
  - Sur la face avant : Ajouter un bouton « IMPRIMER » et un indicateur de chaîne déroulante « Imprimante ».
- Sur le diagramme :
  - A l'initialisation rajouter : un nœud de propriété sur l'application dans « Contrôle de l'applications -> nœud de propriétés » puis choisir « Impression -> Imprimantes disponibles » et mettre cette valeur dans le nœud de propriété Chaine[] de l'indicateur Impression.
  - Dans la boucle While rajouter la condition SI le bouton « Imprimer » est vrai Alors : Créer un nouveau rapport dans Génération de rapport -> Nouveau rapport ayant comme type de rapport « Standard report » puis Ajouter une image de commande au rapport avec comme Référence à une commande le référence du graphe XY (dans Contrôle de l'applications -> Référence de VI serveur et choisir l'élément Graphe XY ) puis Ajouter Imprimer le rapport avec comme imprimante l'indicateur « Imprimante » puis Fermer le rapport.

Enregistrer votre travail.